附件

## 个人职称电子证书查询打印操作指引

一、查询证书

1.2019年度广东省高级、正高级职称评审通过人员访问"广东省会计人员高级职称评审管理系统"(http://www.gdkjps.net),点击"申报人",在用户登录界面输入申报时的用户名和密码登录进入系统。

| (用户名)词 | 输入已注册的邮箱  |         |     |
|--------|-----------|---------|-----|
| 请输入密   | 9         |         |     |
|        | □ 记住我 找回  | 回密码 找回月 | 用户名 |
|        | 登录 申报已截止, | 不能注册    |     |

提示:建议电脑用户使用最新版本的Google浏览器(<u>下载地址</u>)、360极速浏览器(<u>下载地址</u>)、火狐浏览器 (<u>下载地址</u>)猎豹浏览器(<u>下载地址</u>)登录系统

主办:广东省财政厅;技术支持:020-81906047©2020-广东省会计人员高级职称评审管理系统

忘记用户名,请点击"找回用户名"按钮,按照系统提示找回用户名。 忘记密码,请点击"找回密码"按钮,按照系统提示找回密码。

2. 进入系统后,点击菜单"提交申报",查询职称电子证书编号,如下图。

| 广东省会计人员高级职称评审          | <b>雪埋系統</b>                                                 | 1 (IIII) m-                                        |
|------------------------|-------------------------------------------------------------|----------------------------------------------------|
| <ul> <li>帮助</li> </ul> | 撮交申报 ⑨                                                      |                                                    |
| び頃写信息く                 |                                                             | ▲ 提校 建塑料提交 ■ 生成表格 • ● 下载打印 •                       |
| ■ 提交申报                 |                                                             |                                                    |
| <<< Ref.               | 提升申报载止时间:2019-12-16 0.0.0                                   |                                                    |
|                        | 2019年度申报                                                    |                                                    |
|                        | 申报类别: 评审                                                    | 申报职称: 高级会计师                                        |
|                        | 当前环节: 高评办审核                                                 | 当前环节审核查见:高汗仍审核通过。意见:受理通过,请缴费。纸质申报材料清按照系统首页的盖章模板操作。 |
|                        | 当前状态: 办结                                                    |                                                    |
|                        |                                                             |                                                    |
|                        | 注:已敏奏,但显示'未敏奏',清点击'查询敏奏结果'按钮                                |                                                    |
|                        | 做碘状态: 已愈瘀                                                   | <b>缴费时段:</b> 2019-12-02至2020-01-15                 |
|                        | 数要通知书号:<br>  执政单位編号: 107001                                 | 鐵菱时间: 2020-1-9 11:4:18<br>执收单位: 曾财政厅财务(本部)         |
|                        | 电子票据代码: 333333<br>操作: >>>>================================= | 电子票据号码: WG04904471                                 |
|                        | 町あってたらっ                                                     |                                                    |
|                        | <sub>課金人数:15</sub> 职称电子业书编号                                 | 到会人数: 15                                           |
|                        | 回屋栗款:14<br>评委会童见:经评审, 3篇篇谈会计师的任职资格                          | 个问豆类数: 1                                           |
|                        | · 探索会评审结果: 通过                                               | 译后公示结况:此同志在公示期间未见异议,同意上报<br>操作。 >>>人社厅网站告诉证书       |
|                        | Science 21                                                  | AND P. 2. CONTRACT PROPERTY NE. 12                 |

3. 获取个人证书编号后,请点击"人社厅网站查询证书"进入"广东省专业技术 人才职称管理系统",通过"证书查询"栏目输入关键信息后,点击"查询"按钮, 如下图。

| 广东省会计人员高级职称评审管理 | 系统                                                                                                    | 1 compared to a                                                                                          |
|-----------------|----------------------------------------------------------------------------------------------------|----------------------------------------------------------------------------------------------------|
| ● 帮助 < 基本       | · 備思 ③   提交申报 ◎                                                                                                    |                                                                                                    |
| 「 填写信息 く        |                                                                                                    | ▲ 建筑 表示 ● 下動打印                                                                                           |
| 提交申报            | 11年11月来11月17月10-12-16 0-0-0                                                                                                    |                                                                                                    |
| <<< <u>總蔵</u>   | de420etTra1e156.19.15.10.000.                                                                                                    |                                                                                                    |
| 201             | 9年度申报                                                                                                    |                                                                                                    |
| 中!              | (集)): 译审<br>[基本: 第四九章:2:                                                                                                    | 申报职款: 高级会计师<br>当解环节运转合同,承江力运动运行, 卷田、经理通行,选断者, 经新中级时间运动服装检销而的等待提标选作                                       |
|                 | White: 力结                                                                                                    | - HEAL IN A REPORT OF THE POLICY AND CONTRACT A REPORT A REPORT OF A REPORT OF A REPORT OF A REPORT OF A |
|                 |                                                                                                    |                                                                                                    |
|                 | E:已繳讓,但显示"朱繳讓",滿点击"查询繳邀結果"按钮                                                                                                    |                                                                                                    |
| (数)<br>(数)      | WK芯: 日販费<br>通知书号 095                                                                                                    | 鐵慶时段: 2019-12-02至2020-01-15<br>鐵慶时间: 2020-1-9 11:4-18                                                    |
| 执用              | 学位編号: 107001<br>業掲代码: 333333                                                                                                    | 換收单位: 曾财政厅财务(本部)<br>电子票据号码                                                                               |
| 操作              | E: >>>>非脱文付平台查问或打印票据                                                                                                    |                                                                                                    |
| 评判              | 会人数: 15                                                                                                    | 到会人数:15<br>五四命声••••1                                                                                     |
| (1)3            | 全意见: 经评审                                                                                                    | 1日本語がない。                                                                                                 |
| 资料              |                                                                                                    | 操作: >>>人社厅网站查询证书                                                                                         |
| 1 示目:           | 職務管理系統                                                                                                    |                                                                                                    |
|                 | and the second second s |                                                                                                    |
|                 |                                                                                                    |                                                                                                    |
| o loi i v       | 姓名:                                                                                                    |                                                                                                    |
|                 | 身份证件类型: 居民身份词                                                                                                    | 匪(户□薄) ▼                                                                                                 |
|                 | 身份证号:                                                                                                    | TALLES TRANS                                                                                             |
|                 | 证书景码;                                                                                                    | TIOLION S                                                                                                |
|                 | 验证码:                                                                                                    | and a start                                                                                              |
|                 | ASN                                                                                                    | G                                                                                                    |
|                 | 查询                                                                                                    |                                                                                                    |
|                 |                                                                                                    |                                                                                                    |

## 温馨提示:评审日期为2016年之前的职称证书信息暂不支持查询

## 二、下载电子证书

进入广东省电子证照系统后,在右上角功能键中点击"电子归档"即可下载和打印 PDF 格式的 职称电子证书文件。

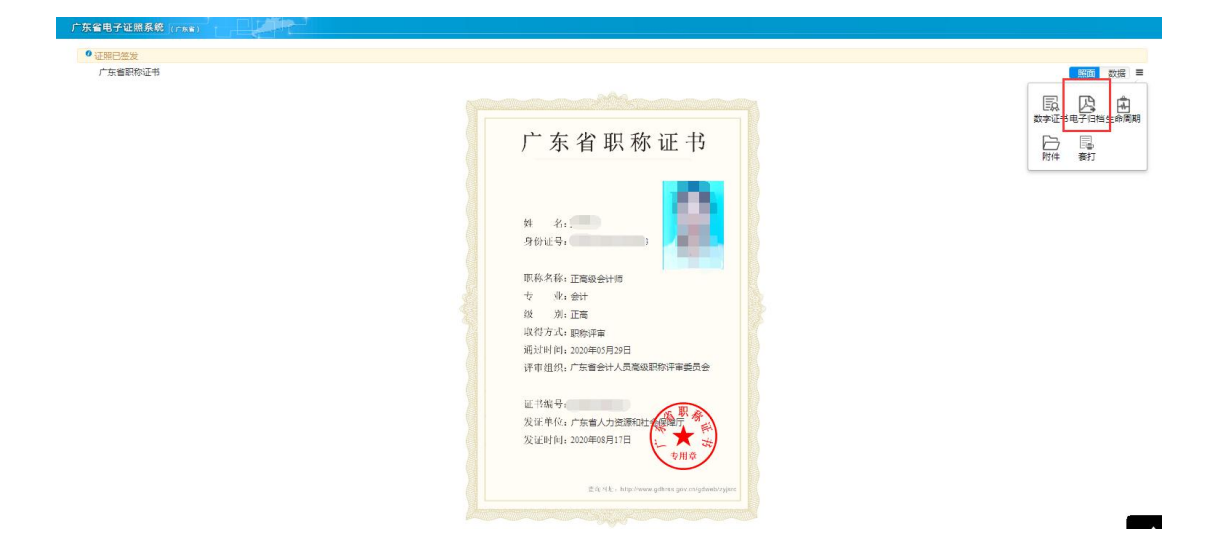

| ● 另存为                                                                                                    |                                                                             |       |
|----------------------------------------------------------------------------------------------------|-----------------------------------------------------------------------------|-------|
| (3) ♥ ▶ 计算机 ▶                                                                                                    | - 4 援家 计算机                                                                  | ٩     |
| 组织 ▼                                                                                                    |                                                                             | · · 0 |
| ○         回数           ○         回数           ○         型数           ○         型数           ○         型素           ○         要示           ○         要示           ○         ●           ○         ●           ○         ●           ○         ●           ○         ●           ○         ●           ○         ●           ○         ●           ○         ●           ○         ●           ○         ● | 本地理盤 (D)<br>106 GB 可用,共 196 GB<br>Leovo Recovery (Q)<br>157 GB 可用,共 13.6 GB |       |
| 文件名(N): 广东省职称证书pdf                                                                                                    |                                                                             |       |
| 保存类型(T): WPS PDF 文档 (*.pdf)                                                                                                    |                                                                             | -     |

广东省职称证书